## Hvala Vam što ste se odlučili za nas!

# Uz neke uređaje možete dobiti povrat novca (cashback) ili besplatno produžiti jamstvo.

Za to se trebate registrirati na MyBosch portal na kojem na jednom mjestu možete vidjeti sve informacije i savjete za svoj uređaj.

Ispod su kratke upute za registraciju i dobivanje produženog jamstva ili cashback-a ako oni dolaze uz Vaš uređaj.

#### **REGISTRIRAJTE SE NA MY BOSCH**

U manje od minute napravite svoj MyBosch profil.

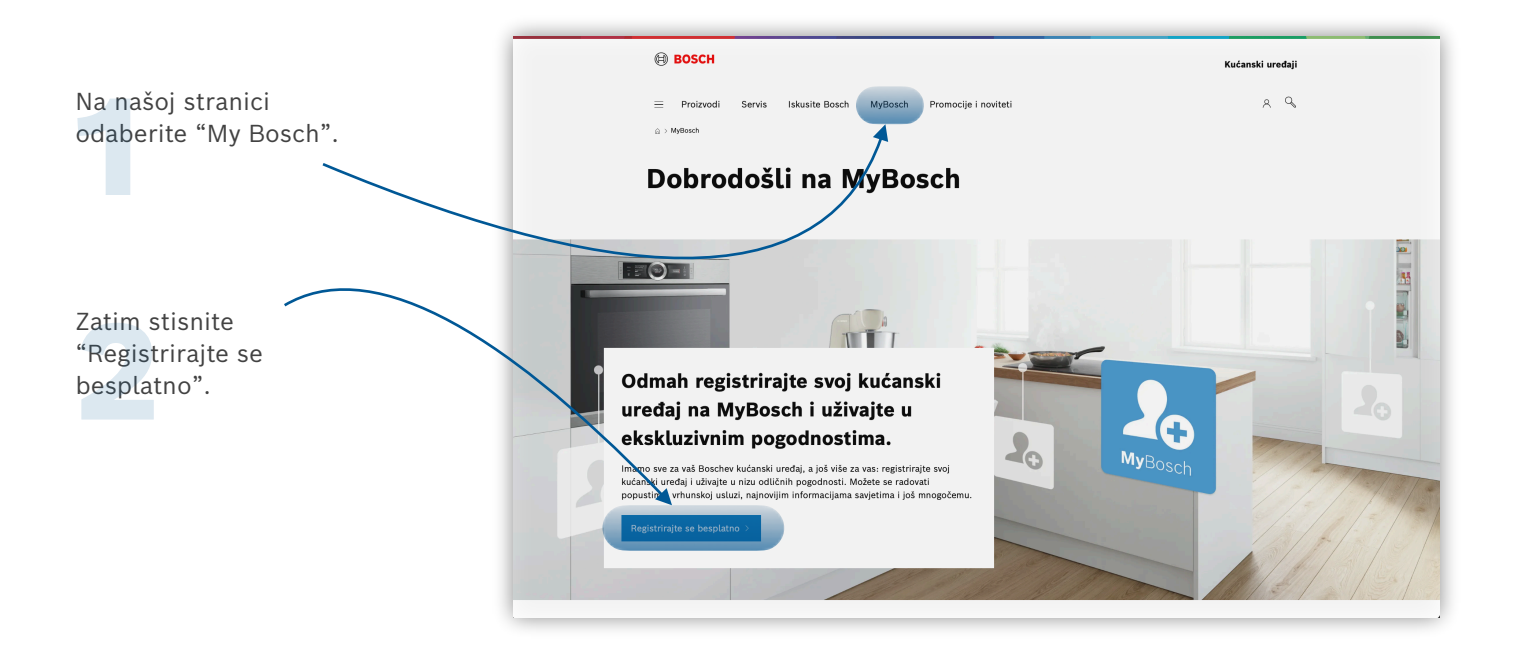

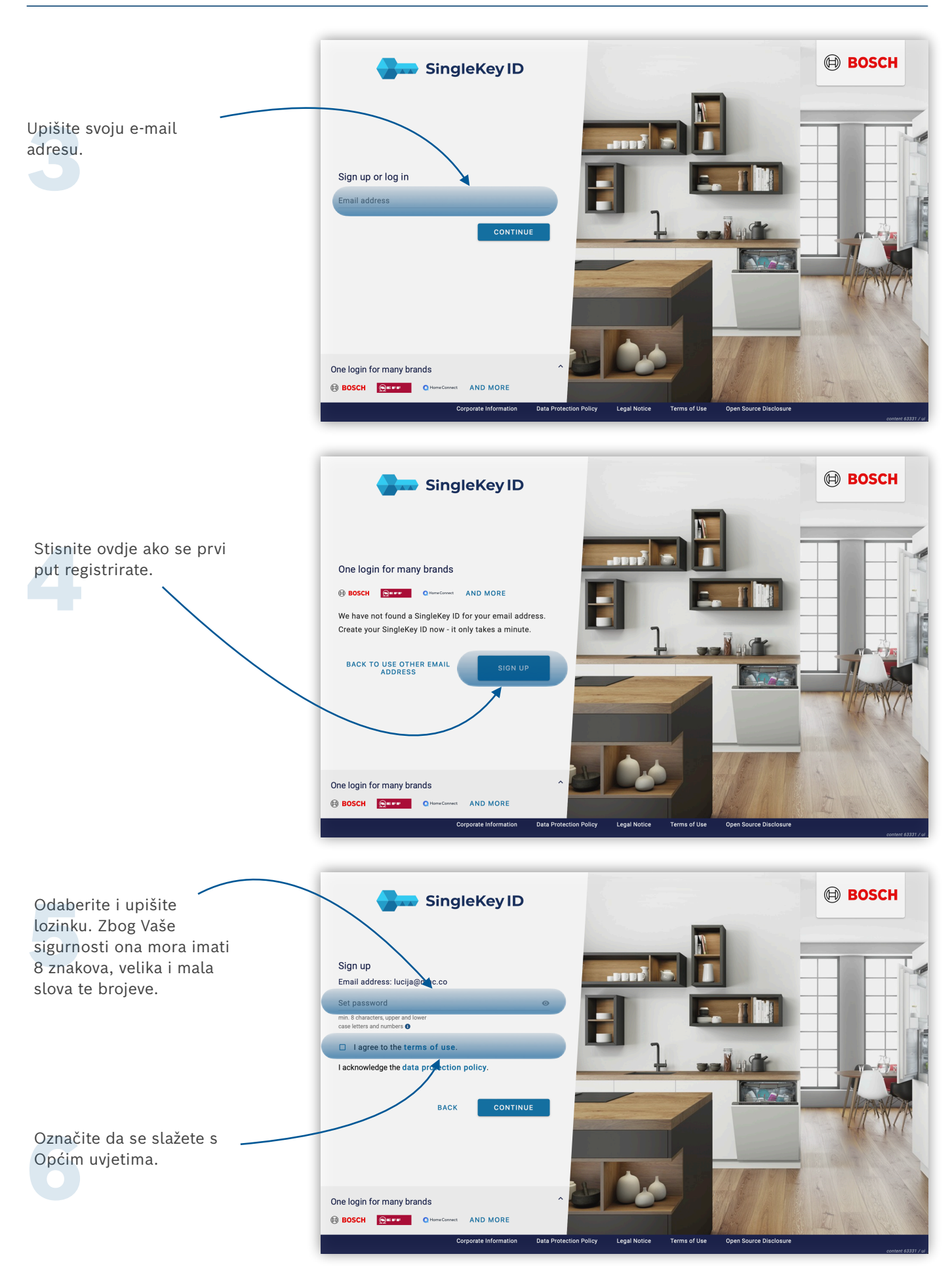

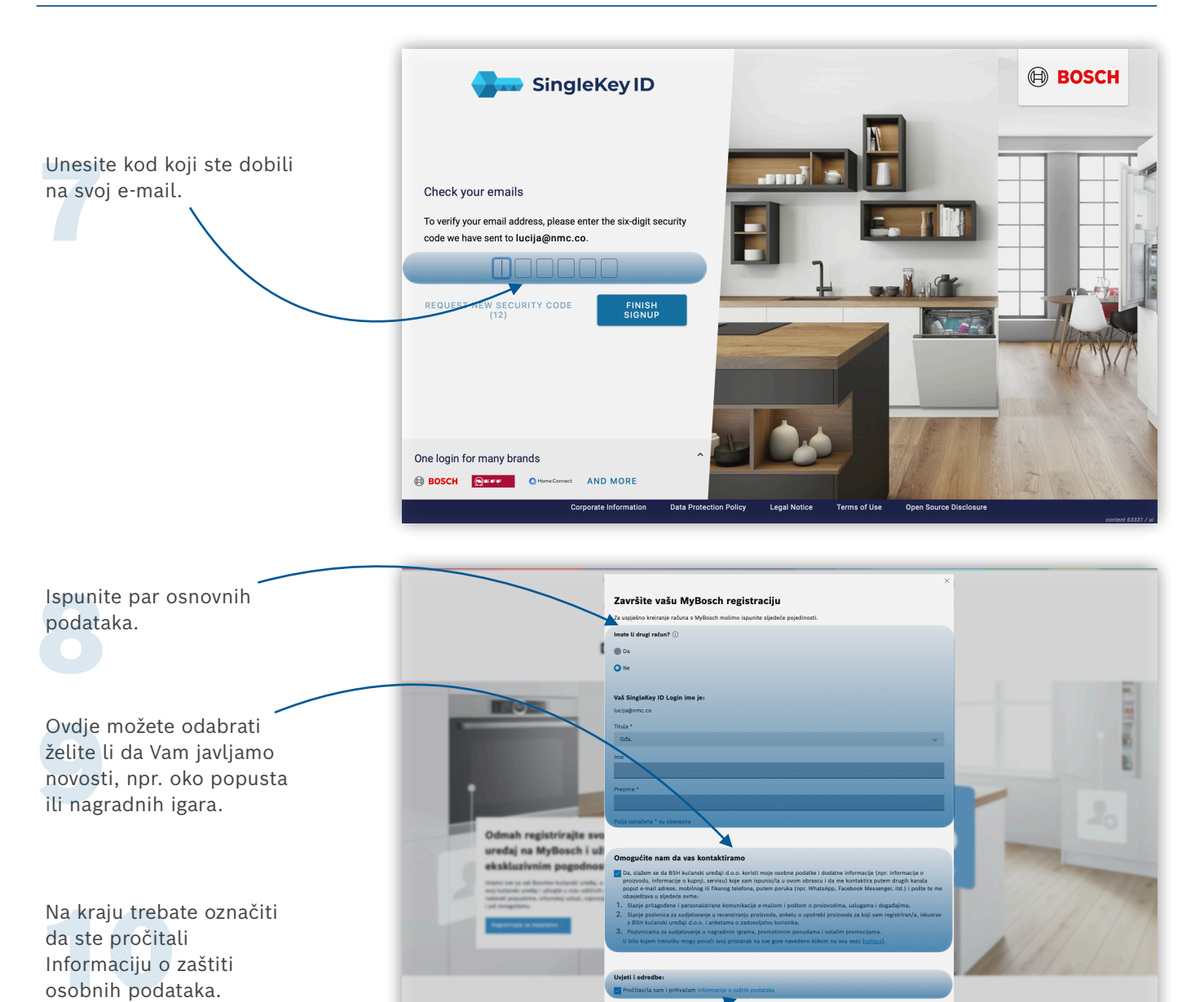

#### **REGISTRIRAJTE SVOJ UREĐAJ**

Ukratko ispunite par podataka o svom novom uređaju.

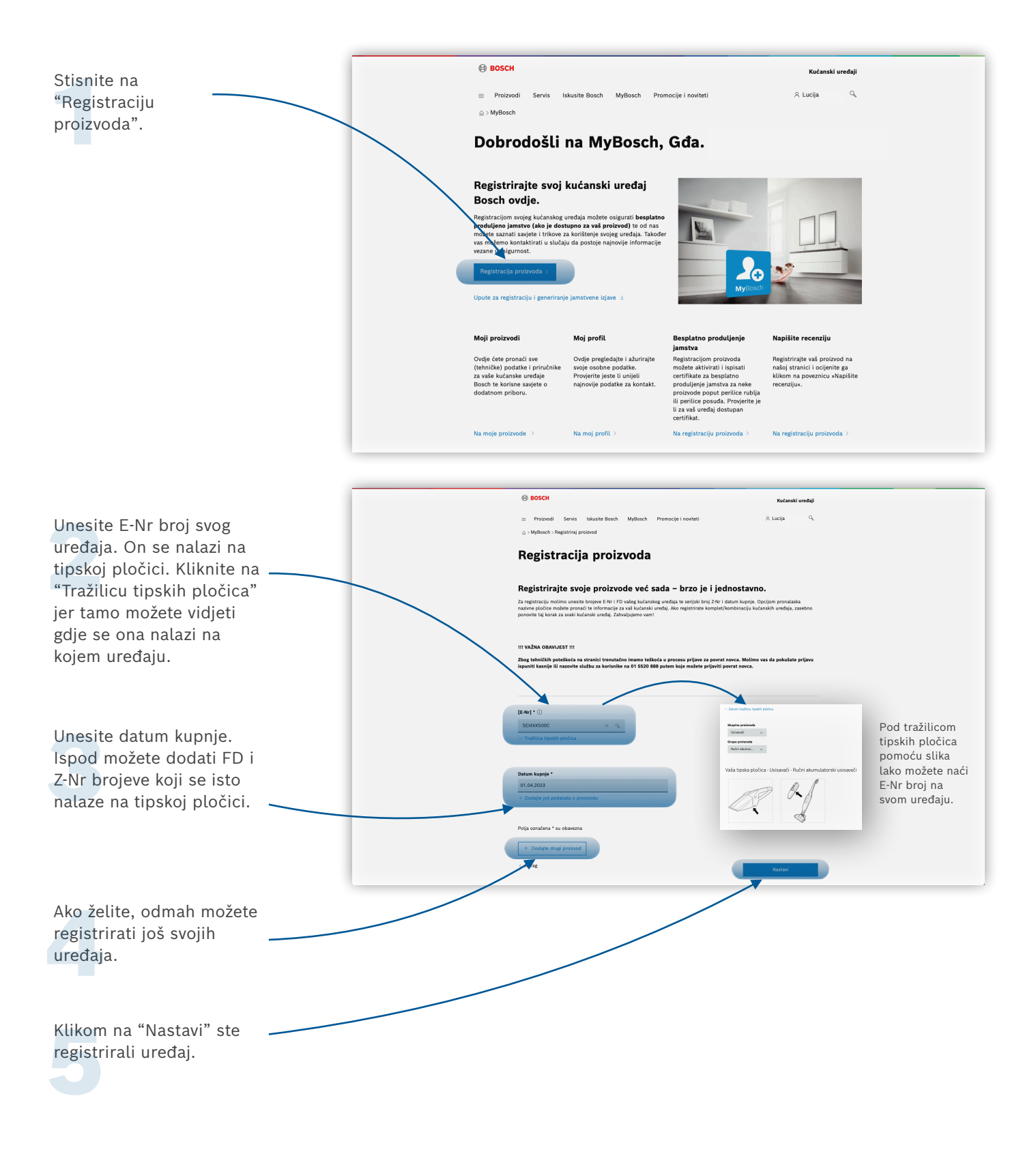

## **PRODUŽITE JAMSTVO**

Ako uz Vaš uređaj dolazi dodatno jamstvo, evo kako ga možete dobiti.

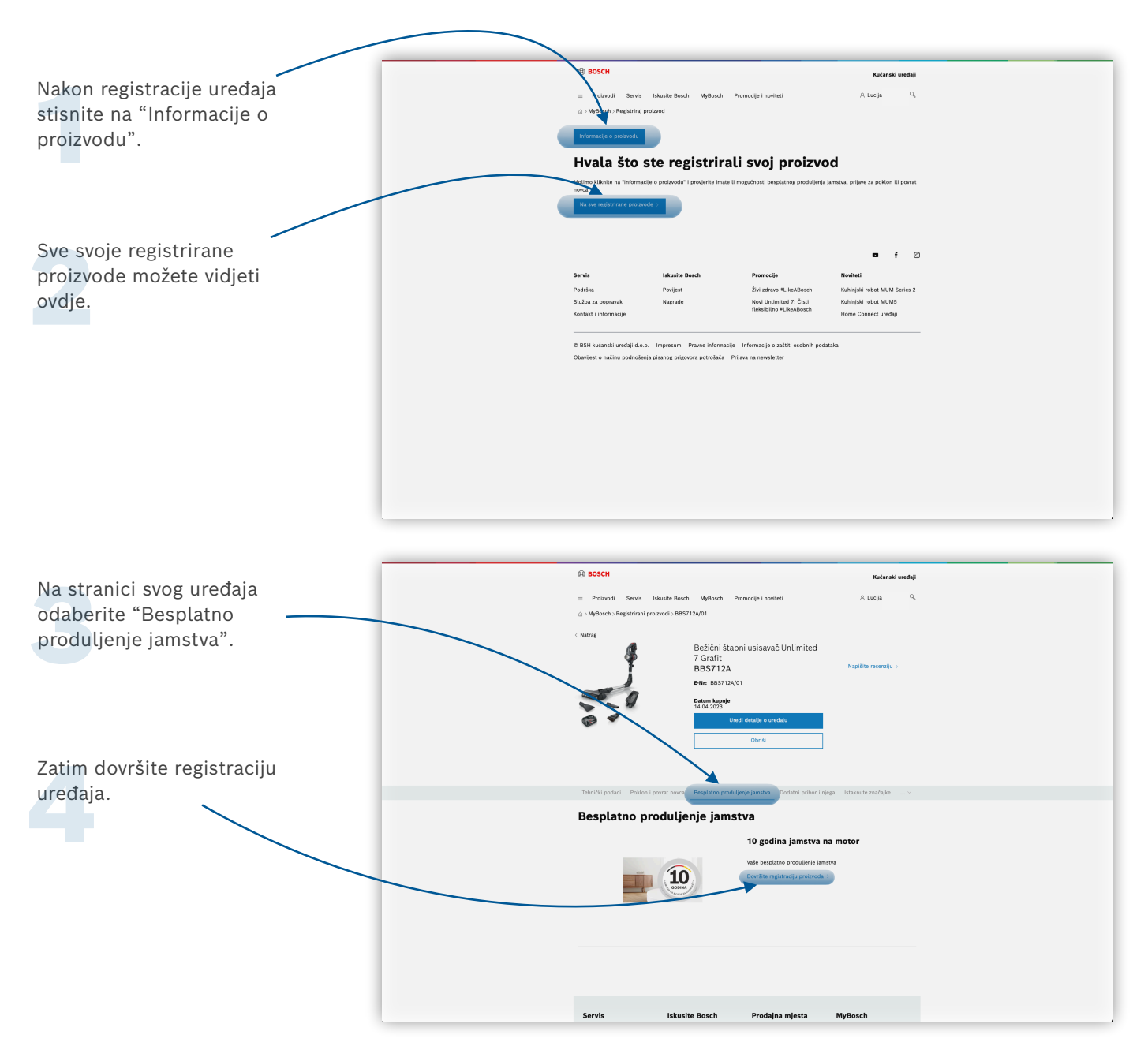

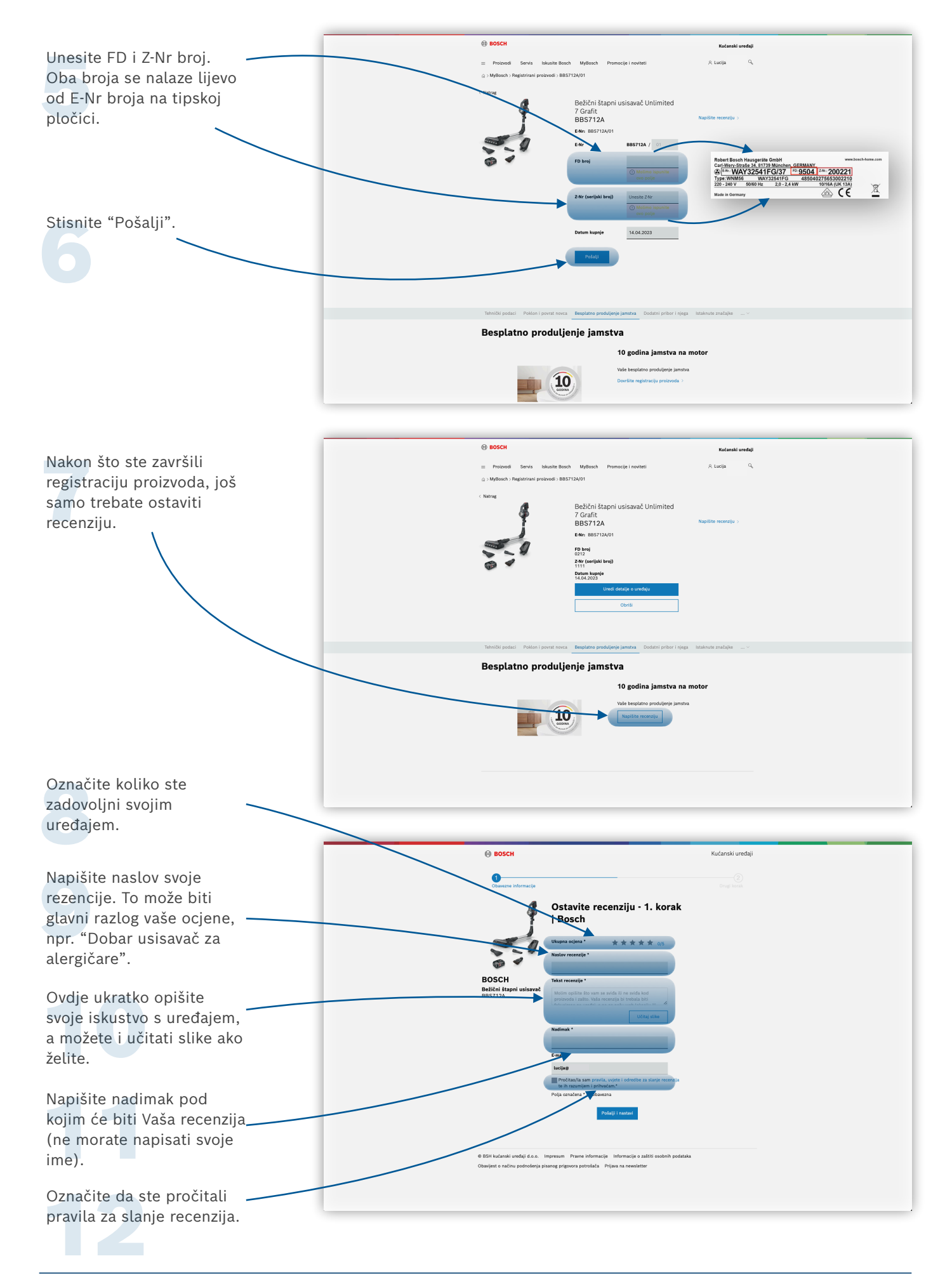

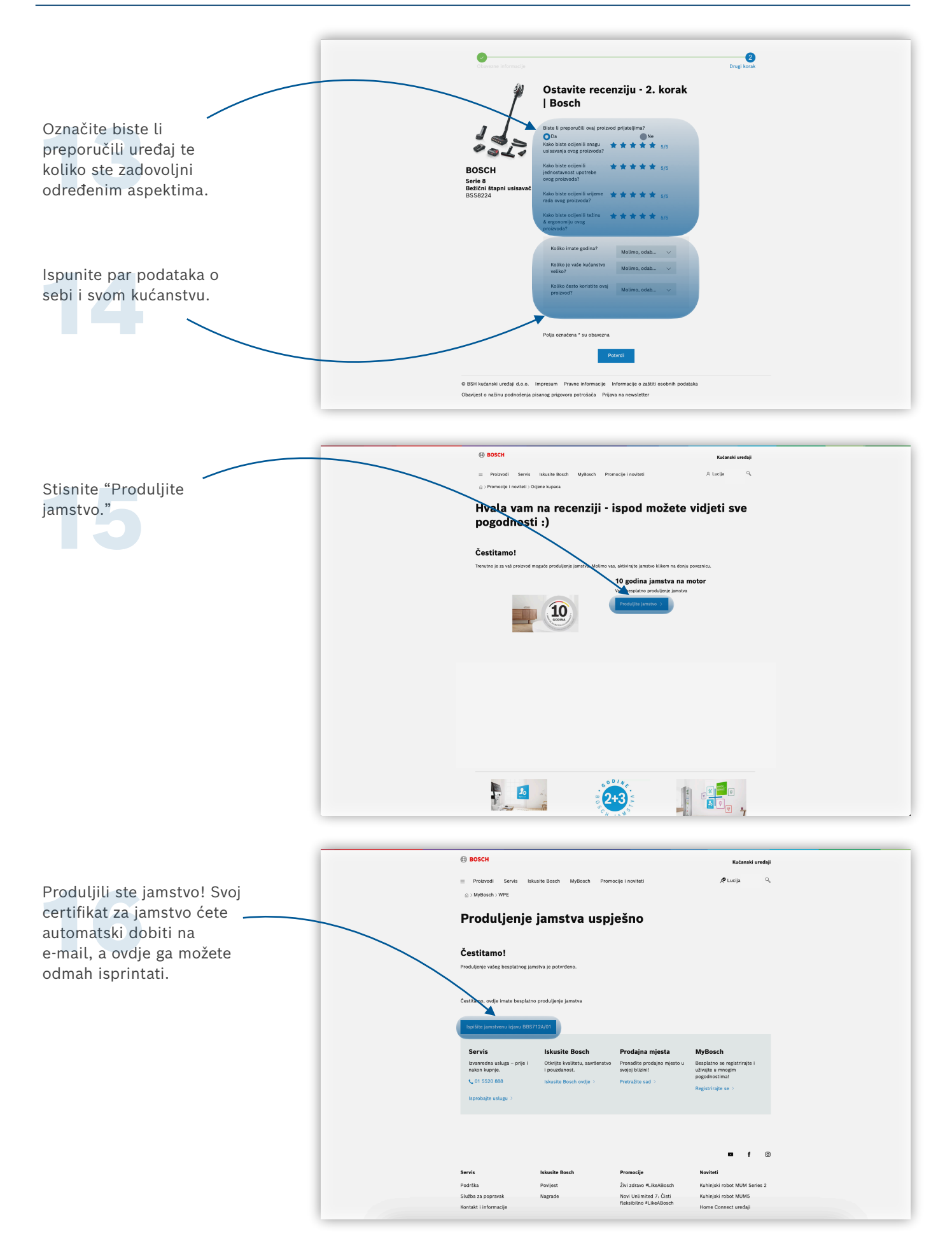

### **DOBIJTE POVRAT NOVCA (CASHBACK)**

Ispod ukratko pogledajte kako možete dobiti natrag dio iznosa kojeg ste platili za svoj uređaj.

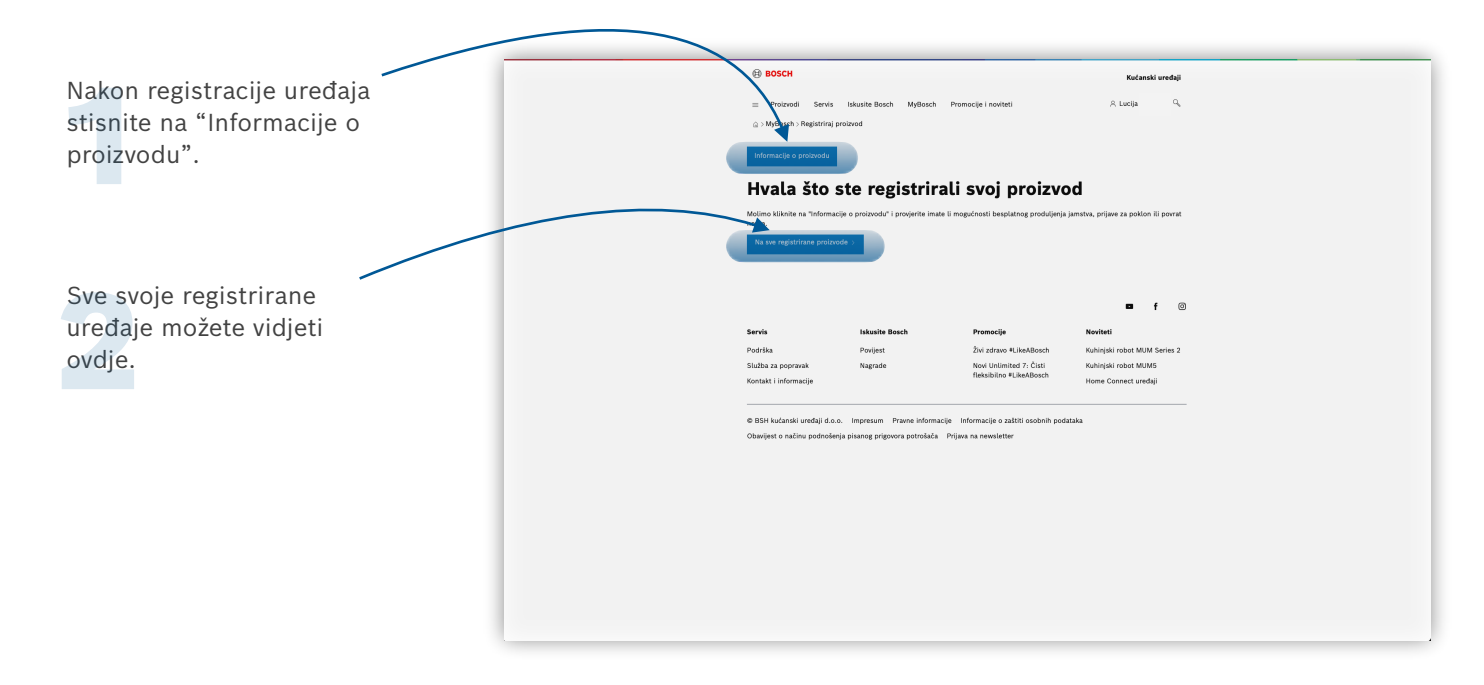

Ako niste upisali dodatne podatake o uređaju i ostavili recenziju, to trebate napraviti prije koraka 3 i 4.

Pratite upute na str. 6–7; koraci 7–14.

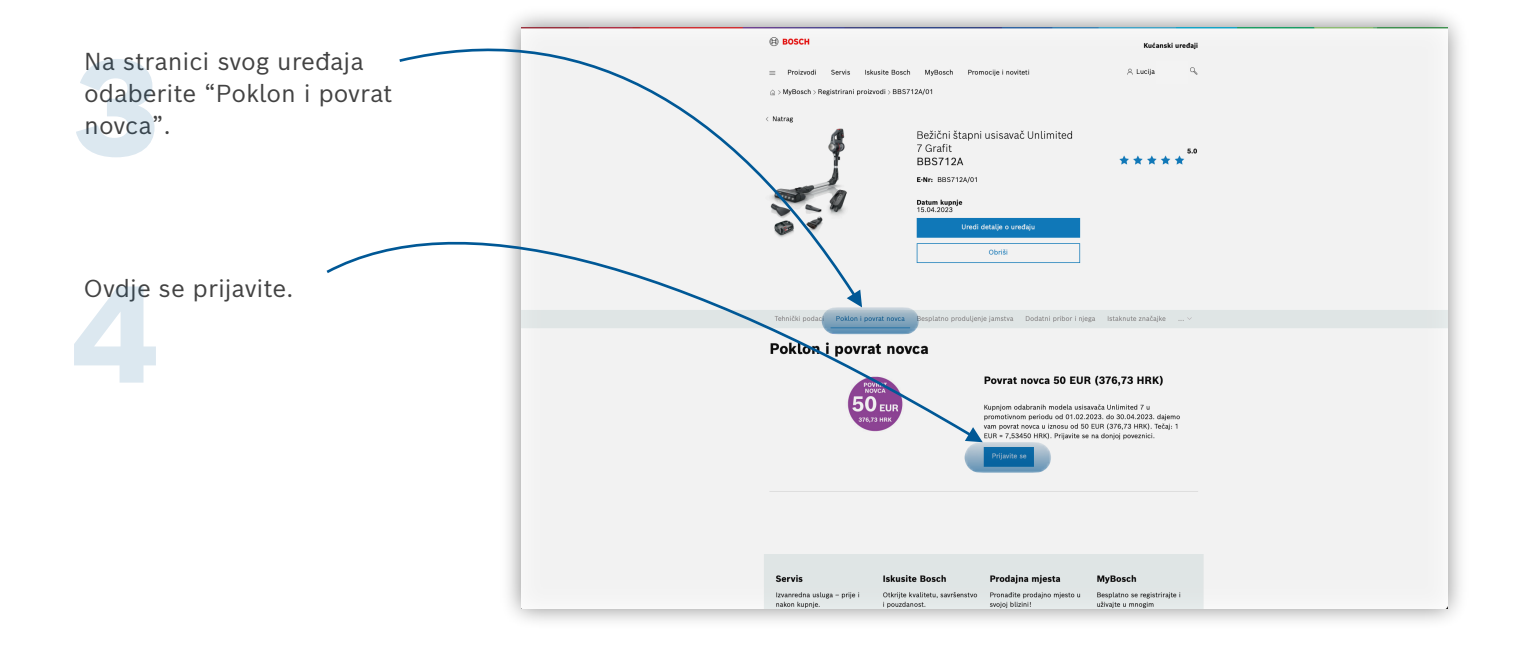

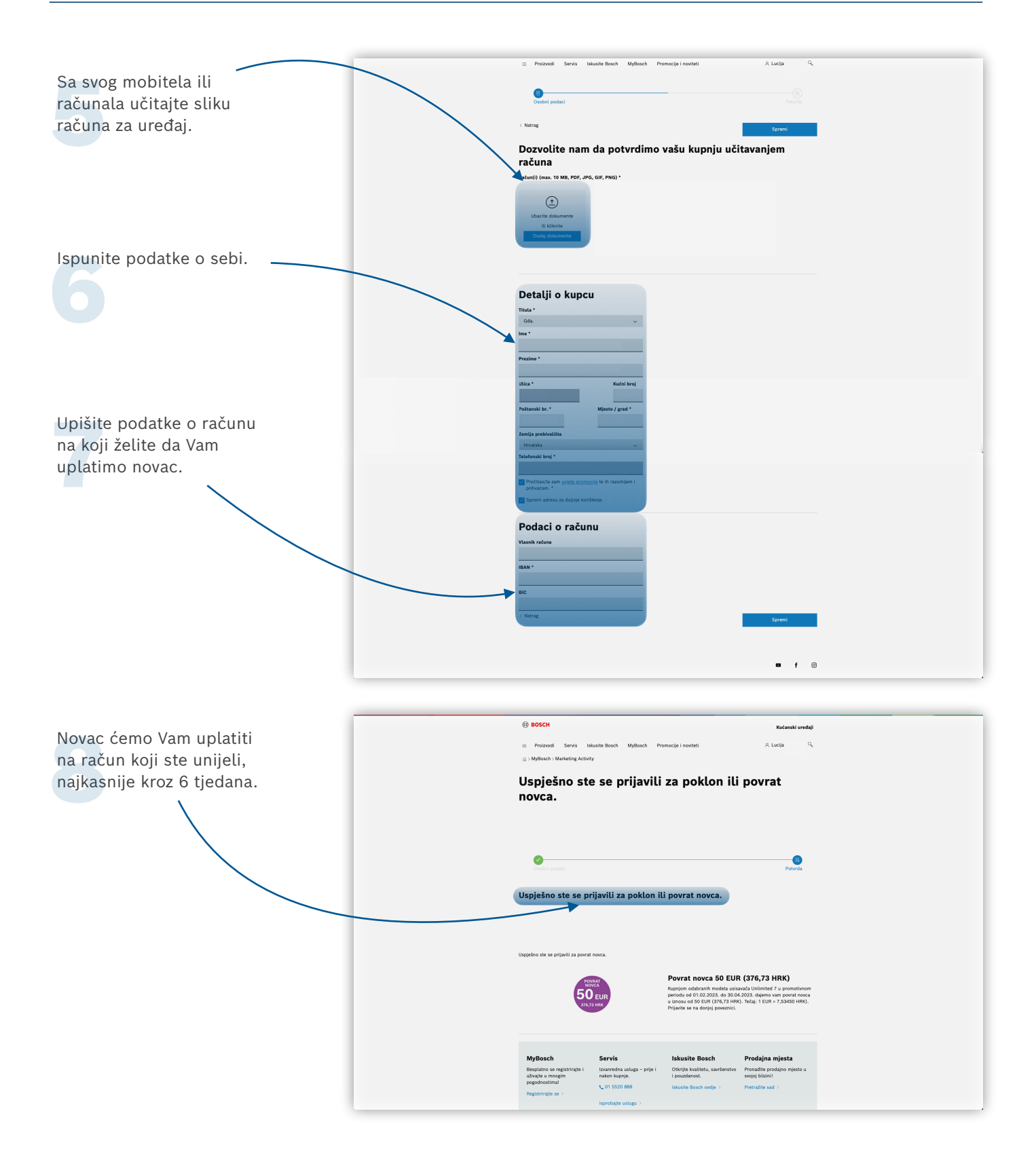